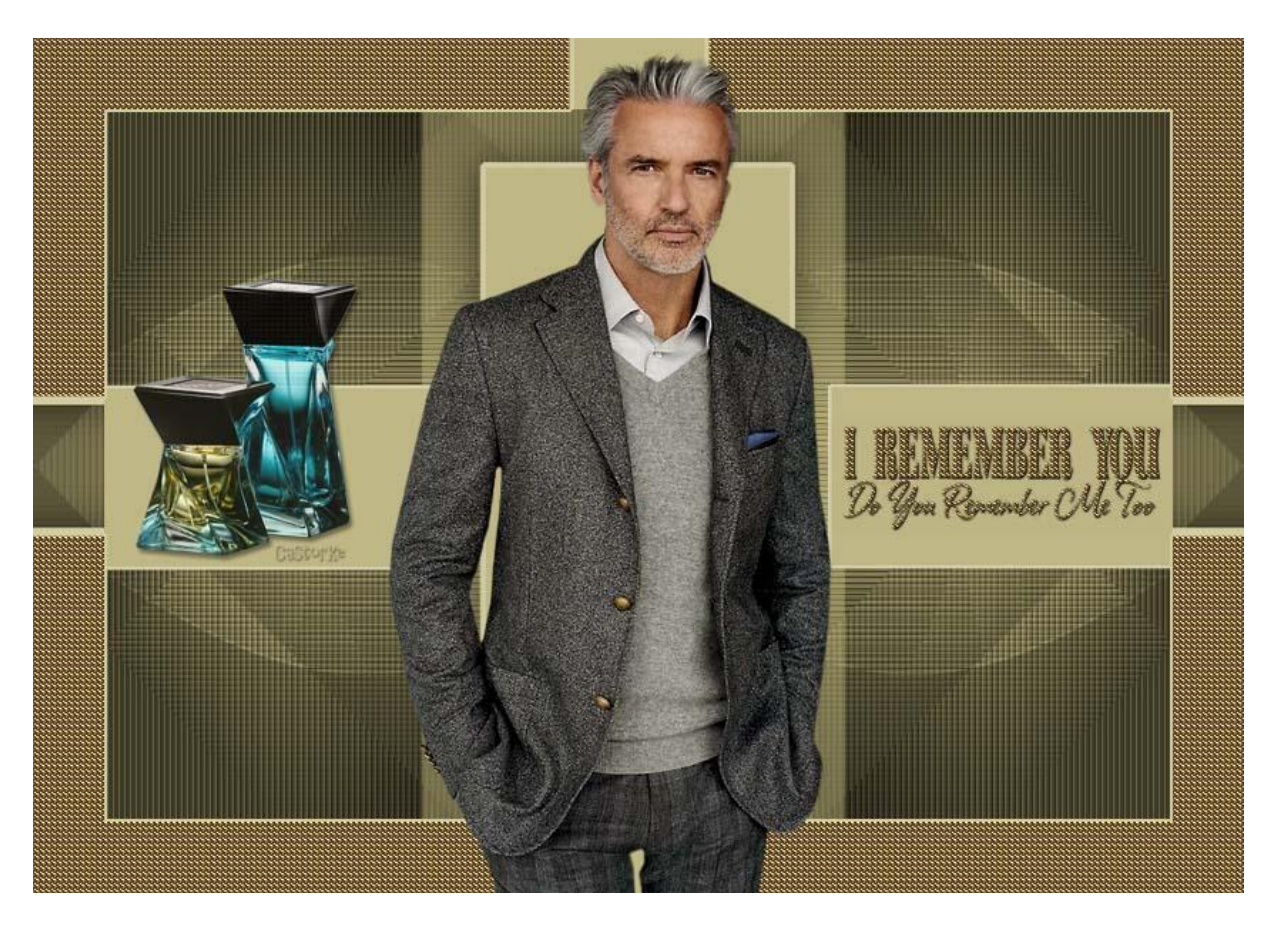

# PS\_div\_les30\_I Remember you

Deze les is door mezelf geschreven en bedacht. Enige gelijkenis berust op louter toeval.

Is gemaakt met Photoshop CS6 extended.

Bedankt aan de tubeuze's en de <u>Toelating</u>. Zonder hen zou het niet mogelijk zijn dat deze les tot stand kwam. Respecteer hun werk, gelieve dan ook niets aan de <u>tubes</u> en de <u>bestandsnaam</u> te veranderen.

De credits behoren tot de originele Artist of maker.

#### Materiaal:

Tubes zijn van Maryse, Castorke Masker van Narah, dank je wel. Patroon cas\_goldenbeats - dubbelklik op de icon van het patroon en het word in je programma opgenomen, komt als laatste bij je patronen staan.

## Opgelet ! Externe filter !

Filter: Alf's Power Toys - Mirror Offset

Is bij de materialen gevoegd. Plaats deze in het mapje <u>unlimited2</u>/ ICNET-Filters.db TIP: Alvorens het patroon toe te passen. Het formaat wijzigen naar eigen keuze.

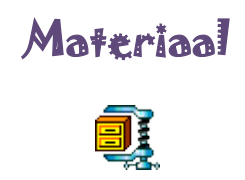

Zo dan beginnen we nu:

- Open het masker Narah\_mask\_ 0642 (hierop gaan we verder werken) Dubbelklik op de laag om te ontgrendelen Zet de laagdekking op 74 in het lagenpallet. Noem deze laag masker
- CTRL + SHIFT + N (nieuwe laag)
  Vul met kleur #000000.
  Laag / Ordenen / naar achteren
- Aktiveer de laag masker.
  CTRL + SHIFT + N (nieuwe laag)
  Vul met kleur #b7ae75
  Zet de mengmodus in het lagenpallet op bedekken.
- 4. CTRL + A (alles selecteren)
- 5. Bewerken/ Verenigd kopiëren
- 6. CTRL + D (Deselecteer)
- 7. Afbeelding/ canvasgrootte B100 H100 relative aanvinken

| Huidige grootte:1,46 M |              |        |      | ОК        |
|------------------------|--------------|--------|------|-----------|
| Breedte:               | 850 Pixels   |        |      | Annulerer |
| Hoogte:                | 600 Pixels   |        |      |           |
| Nieuwe grootte:1,90 M  |              | 03500  | 1.Xs |           |
| Breedte:               | 100          | Pixels | ~    |           |
| Hoogte:                | 100          | Pixels | ~    |           |
| ~                      | Relatief     |        |      |           |
| Plaatsing:             | XAX          |        |      |           |
|                        | <b>←</b> • → | •      |      |           |
|                        | XXX          |        |      |           |

http://www.castorke.be/tutorial PS/diversen/p2/pagina 2.html

- 8. CTRL + V (plakken)
- 9. CTRL + T en sleep aan de blokjes tot het heel je canvas (werkje) bedekt.
- 10. Laag / Ordenen/ op achtergrond
- Aktiveer nu de zwarte laag.
  CTRL + klik in het laagminiatuur en je bekomt een selectie.
- 12. Selecteren / omkeren
- Aktiveer de onderste laag. Ctrl + J
- 14. Filter / <I.C.NET Software> / filters unlimited2 / Alf's Power Toys / Mirror Offset

| Martineter martine and |                 | Filters Unlimited 2.0           |
|------------------------|-----------------|---------------------------------|
| Alf's Power Toys       | A Mirror Offset |                                 |
|                        |                 | Mirror Offset<br>Horizontal 128 |
|                        |                 | Vertical 128                    |

#### Klik op OK

15. Aktiveer de toverstaf klik op toevoegen van selectie.

| Ps | Bestand | Bewer | en | • Jeelding | Laag | Туре | Selecteren | Filter   | 3D | Weergave  | Venster | Help        |                        |                |
|----|---------|-------|----|------------|------|------|------------|----------|----|-----------|---------|-------------|------------------------|----------------|
| *  | •  =[   | B 🗗 י |    | Grootte: P | ount |      | ¢ Tol      | erantie: | 32 | 🗹 Anti-al | ias 🗹 🗸 | Aangrenzend | Monster van alle lagen | Rand verfijnen |

Tik met toverstaf in de witte gedeelten van de kader.

## 16. CTRL + J

17. Laagstijl/ patroonbedekking/ cas\_goldenbeats schaal 100

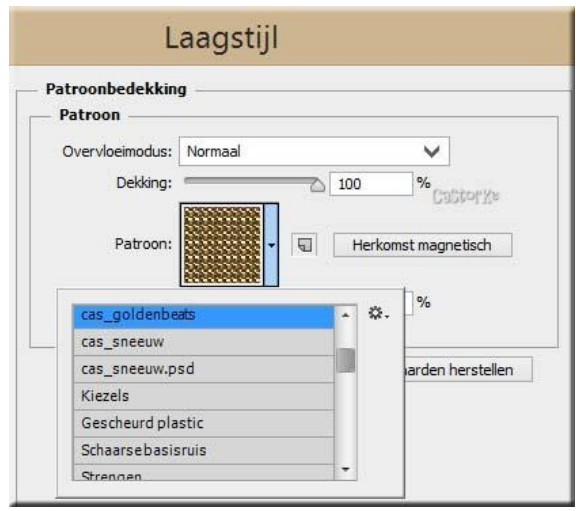

- CTRL + klik in het laagminiatuur Selecteren / omkeren
- 19. CTRL + SHIFT + N (nieuwe laag) Vul met kleur #d5cd9d
- 20. Selecteren / Bewerken / Slinken 2 px. Druk op delete
- 21. Deselecteer
- 22. Schuif deze laag helemaal vooraan of Laag / ordenen / Op voorgrond.
- 23. Open ML4-copie
- 24. Bewerken/ voorinstelling penseel definiëren , Klik op OK
- 25. CTRL + SHIFT + N (nieuwe laag)
- 26. Aktiveer nu je penseel en zoek het juist opgeslagen penseel ML4-copie.Zal achteraan je andere penselen staan.Zet de grote op 250 en stempel kleur speelt geen rol komt een patroon over.Zie voorbeeld.
- 27. Ga naar je lagenpallet en kopieer de laagstijl van de vier hoeken (patroon) en plak op je nieuwe laag.Of je herhaalt de laagstijl van punt 17 is dezelfde

28. Laagstijl slagschaduw

| lagschaduw         |                 |       |          |
|--------------------|-----------------|-------|----------|
| Structuur          |                 |       |          |
| Structuur          |                 |       |          |
| Overvloeimodus: Ve | ermenigvuldigen | ~     |          |
| Dekking: ==        | A 10            | 0 %   |          |
| Afstand:           |                 | рх    | CastorXs |
| Spreiden: 🖉        | 0               | %     |          |
| Grootte: 🖉         | 0               | px    |          |
| Kwaliteit          |                 |       |          |
| Contour:           | Anti-aliase     | d     |          |
|                    |                 | 12.57 |          |

- 29. Open Castorke\_tube26\_man Verwijder het logo, maak een selectie rond het logo en druk DELETE Selecteren / Omkeren
- 30. CTRL + C, ga naar je werk en CTRL + V
- 31. Ctrl + T transformeer naar 85% Zet op zijn plaats.
- 32. Open MR-Perfums hommeVerwijder het logo op dezelfde manier als hiervoor.CTRL + C, ga naar je werk en CTRL + V
- 33. Ctrl + T transformeer naar 50%Zet de laagdekking op 85Zet op zijn plaats.
- 34. Laaggstijl Slagschaduw

| Structuur       |                  |           |                     |
|-----------------|------------------|-----------|---------------------|
| Overvloeimodus: | Vermenigvuldigen |           | V                   |
| Dekking:        | <u> </u>         | 50        | %                   |
| Hoek:           | € 120 ° [        | Globale b | elichting gebruiken |
| Afstand:        | <u>ه</u>         | 3         | рх                  |
| Spreiden:       |                  | 0         | %                   |
| Grootte:        | <u>~</u>         | 3         | рх                  |
| Kwaliteit       |                  |           |                     |

35. Plaats je naam of watermerk.

Zo dat was het dan.

Ben benieuwd naar je werk. Stuur het me in originele grootte.

Plaats ik het bij de andere werkjes.

Om ze te bekijken klik Hier

Vermeld wel je naam, het lesnummer, titel en dat het in Ps gemaakt is. Succes !

Email

Vraagjes mag je me altijd mailen...

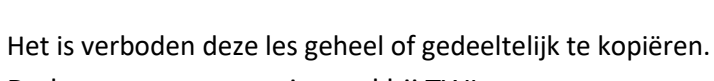

De lessen staan geregistreed bij TWI

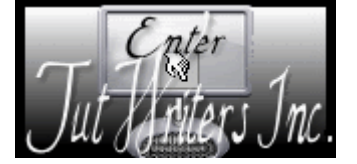

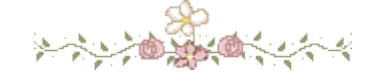